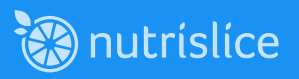

## Each student must have their own Nutrislice account. We recommend using the students school email address.

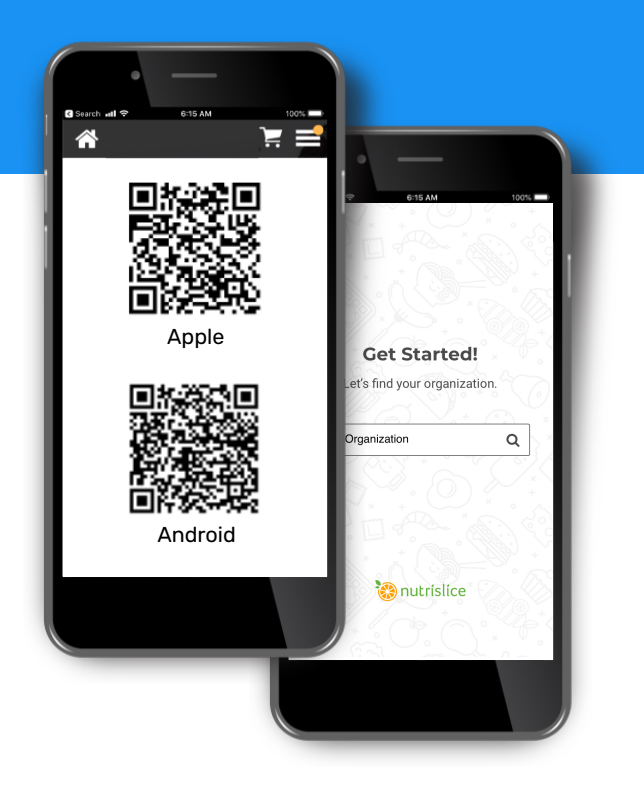

You will need to know the name of the teacher your child will be eating breakfast with and the name of the teacher your child will be eating lunch with. This will ensure meals are delivered to the correct location.

1. 2.

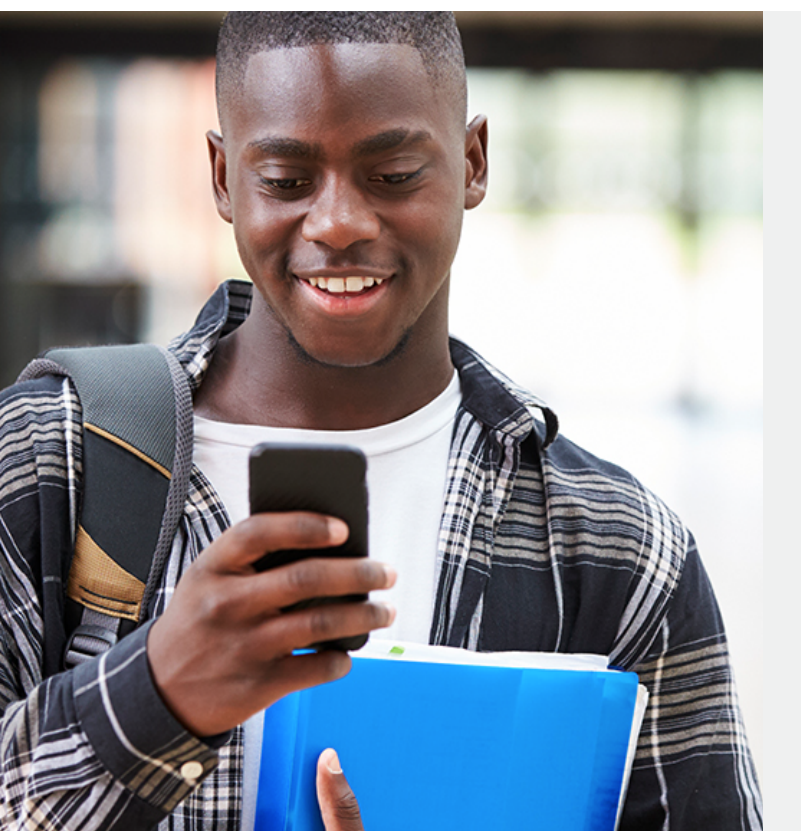

3.

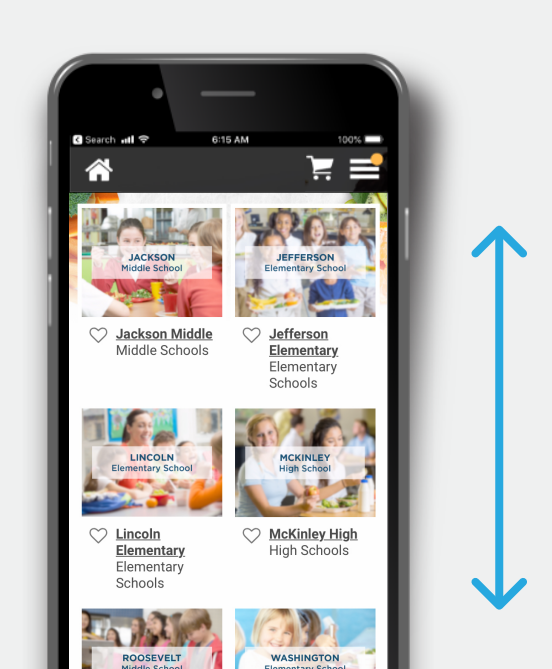

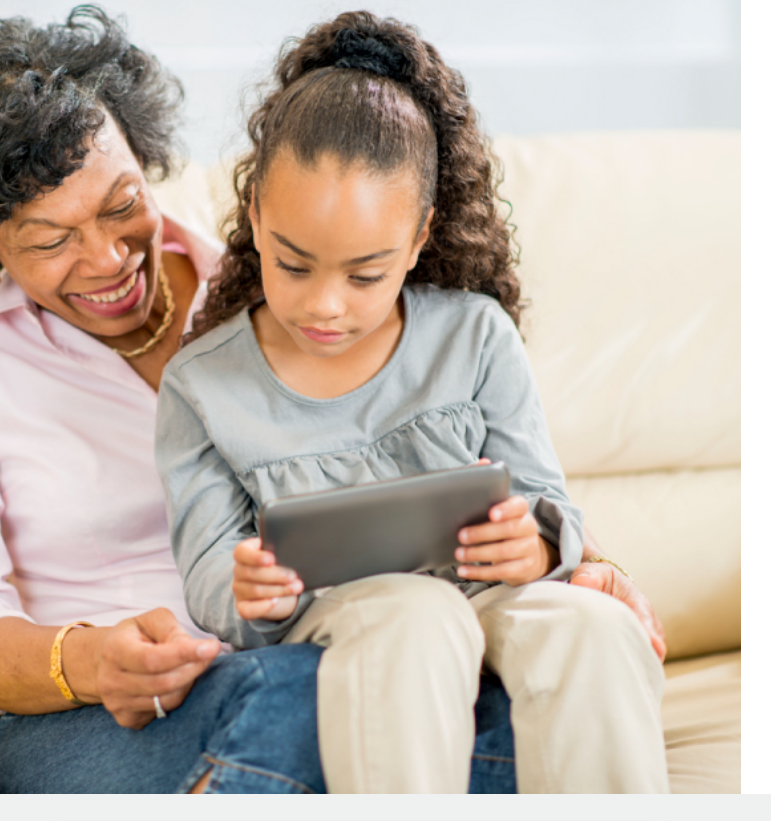

|                                                                                                    |                                 | 🍁 @ 😗                                                                  |  |
|----------------------------------------------------------------------------------------------------|---------------------------------|------------------------------------------------------------------------|--|
| heckout                                                                                                    |                                 |                                                                        |  |
| Order Summary                                                                                                    | Payment Op                      | Payment Options                                                        |  |
| Who is this order for?<br>Bobby Smith - 43567890 🗸 + Add apolic                                                              | Pay wit Pay at p                | h ID<br>sickup                                                         |  |
| Monday, August 12, 2019                                                                                                    | Your Infe:                      | Susan Smith<br>local.local@nutrislice.com<br>123-456-7890              |  |
| Grab a Stack                                                                                                    | Order Type:                     | Pickup                                                                 |  |
| Select Lunch Period *                                                                                                    | Location:                       | McKinley High<br>295 Interlocken Boulevard,<br>Broomfield, CO, USA     |  |
| 1 V Made-To-Order Sandwich Bar<br>6 Inch, Whole Grain, Smoked Turkey, American, Lettuce, Tomato,<br>Pickles, Iktory, Mustard |                                 | Submit Order                                                           |  |
| 980                                                                                                    | This site is protected b<br>any | y reCAPTCHA and the Google Privacy Policy<br>d Terms of Service apply. |  |
| Wednesday, August 14, 2019                                                                                                   | Transacti                       | ion & Refund Policy Information                                        |  |
| Crust & Stuff                                                                                                    |                                 |                                                                        |  |
| Select Lunch Period • V                                                                                                    |                                 |                                                                        |  |
| 1 V Pepperori Pizza \$3.00                                                                                                   |                                 |                                                                        |  |
| Combined Subtotal: \$6.00                                                                                                    |                                 |                                                                        |  |
| Combined Sales Tax: \$0.00                                                                                                   |                                 |                                                                        |  |

## 4. Select your menu

BREAKFAST LUNCH DINNER

## 5. View & add items to your cart

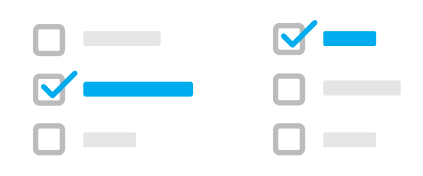

6.

\*\*\*The student's school email should be used to create their account.

7.

8.

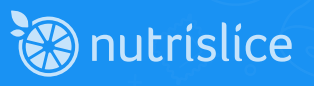